## 1-5(4). ステータスバーに注目してみましょう(4)

ステータスバーの続きです。(レイヤ)・・・レイヤ操作は、とても重要ですのでしっかり理解してください。 レイヤ・レイヤグループの概要については「6-1」で説明しております。

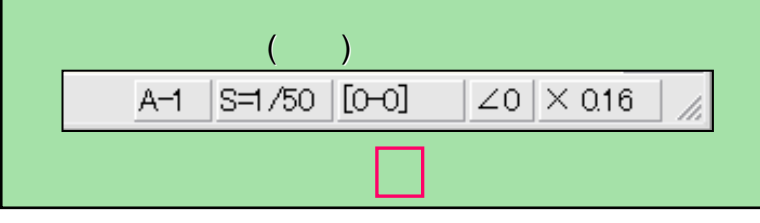

## 100 000 ここでは実際にデータが含まれている図面で □ 矩形 □ 水平·垂直 傾き ▼ 寸法 ▼ □ 15度毎 □ ● □ 寸法値 進めていきます。 新規 01234 789ABCDEF AII × 問く 上書 0番レイヤグループ 文字 保存 部分は書込み選択中のレイヤグループ・レイヤ名が表示 n n 寸法 ED刷 が選択されている。 8 9 A B 0 1 2 3 D されています。 E 6 î î 2線 中心線 i i pr グループの状態 🚮 (ト記図ではレイヤグル-プ・レイヤとも名前が設定され 連線 貼付 グルーゴタ ていないので番号のみの表示になっています。) AUTO 線雕 レイヤ状態 0 1 2 3 4 5 6 7 ..... 範囲 0 8 1 複線 9 A B C D E F 1. ここをクリックするとレイヤ設定ウィンドウが表示されます。 ]-+-伸縮 一括 (現在 0番レイヤグループの0番レイヤが書込み選択) 面取 レイヤタ 消去 П 2. OKボタンで設定が確定します。 - 0 6E ØE 複写 全レイヤ編集 | 全レイヤ非表示 | 戻す | 「 全レイヤ非表示」を全レイヤ表示のみ」にする マ レイヤグループ名をステータスパーに表示する 移動 1. 87.21 67RN 戻る All OK 0 始点を指示してください(L)free(R)Read A-|S=1/50 [0+0] レイヤ設定ウィンドウ 書込み選択中のレイヤグループ 書込みレイヤグループの レイヤ設定 番号タブが前面に表示されま 9 9 縮尺が表示されています。 A С Ε B D. F 0 2 3 4 5 6 7 す 番号・文字を右ボタンクリック ボタンを押すと「1-5(3)」 S=1/50 グループの状態 で書込み選択変更できます。 と同じ縮尺設定ウインドウ グループ名 が開きます。 レイヤ状態 0 1 2 3 4 5 6 7 任意のレイヤグループ名 書込み選択中のレイヤには下 を入力できます。 注1. 記のマークが表示されています。 8 9 A B C D Ε F 任意のレイヤ名を入力 - -・書き込みレイヤ できます。 注1. 一括 レイヤ名 注1 $\mathbf{Q}$ レイヤグループ・レイヤ名は 番号・文字を右ボタンクリック 全レイヤ編集 全レイヤ非表示 戻す 「建築図」・「電気図」・「壁」・ で書込み選択変更できます。 全レイヤ非表示]を[全レイヤ表示のみ] にする 「シンボル」等、任意の判り易 ▼ レイヤグループ名をステータスバーに表示する い名を付けることができますが、 dxf形式等へのデータ変換が ΩK 必要な場合は、文字化け・変 換不良防止のため半角英数 空欄の場合はチェックします. での入力をお勧めします。 2.

## レイヤ・レイヤグループ